## **Corbett Cox Mail Backup Tool**

Reliable Software to Backup Cox Mailbox in different File Formats

As you know Cox Mail is inactive. So, for those who are required to save their Cox mailbox, the Corbett Cox Mail Backup Tool will help you. In this software, user can easily export their Cox mailbox to their devices or in any email application. It provides several backup options to save your data in different email files like EML, PST, PDF, etc., or move your Cox inbox to another email application directly.

Visit the Official Page: Corbett Cox Mail Backup Tool

**Step 1:** Firstly, **download and install** the Cox email backup tool on your computer.

| 😵 Corbett Backup & Restore Wizard - A Product by Corbett Inc | -   | ٥      | × |
|--------------------------------------------------------------|-----|--------|---|
| 🦆 Open 💌                                                     | Reg | gister | ÷ |

v3.0

Step 2: Click on the **Open** button. Then, select the **Email Accounts** option and click the **Add Account** button.

| ( | 🚯 Co   | rbett Backup & Restore Wizard - A Product by                 | Corbe | ett Inc |                               | - | - 0      | × |
|---|--------|--------------------------------------------------------------|-------|---------|-------------------------------|---|----------|---|
|   | -      | Open 👻                                                       |       |         |                               |   | Register | ÷ |
|   | Ľ      | Email Data Files                                             | •     |         |                               |   |          |   |
| l | ¥      | Desktop Email Clients                                        | •     |         |                               |   |          |   |
|   | $\geq$ | Email Accounts                                               | ۲     |         | Open IMAP Configured Accounts |   |          |   |
| 1 |        |                                                              |       |         |                               |   |          |   |
| 8 | *>     | Clear File/Folders                                           |       | ×,      | Add account                   |   |          |   |
|   | Ð      | Recent Files                                                 | •     |         | Manage accounts               |   |          |   |
|   | ?      | Press Control key to open Outlook Data<br>file in new window |       |         |                               |   |          |   |

v3.0

v3.0

**Step 3:** Provide all your **Cox Mail account details**. Click on **Advance Settings**, then press **Find** to auto-detect your email settings.

| orbett Backup & Restore Wizard - A Product by Corbett Inc |                                   | - 0      |
|-----------------------------------------------------------|-----------------------------------|----------|
| Open 🔻                                                    |                                   | Register |
|                                                           |                                   |          |
|                                                           |                                   |          |
|                                                           |                                   |          |
|                                                           |                                   |          |
|                                                           | 🚯 Add Email Account X             |          |
|                                                           | Email Account Details             |          |
|                                                           | Email harryjordan3326@gmail.com   |          |
|                                                           | Password                          |          |
|                                                           |                                   |          |
|                                                           | Advance Settings                  |          |
|                                                           | Imap Server imap.gmail.com Q Find |          |
|                                                           | Imap Port 993                     |          |
|                                                           | Secure Port                       |          |
|                                                           | Need Help? Add Close              |          |
|                                                           |                                   |          |

**Step 4:** The tool **auto-fetch** your data and display it on the left side of the screen. Use **Preview** modes to view the content of the data.

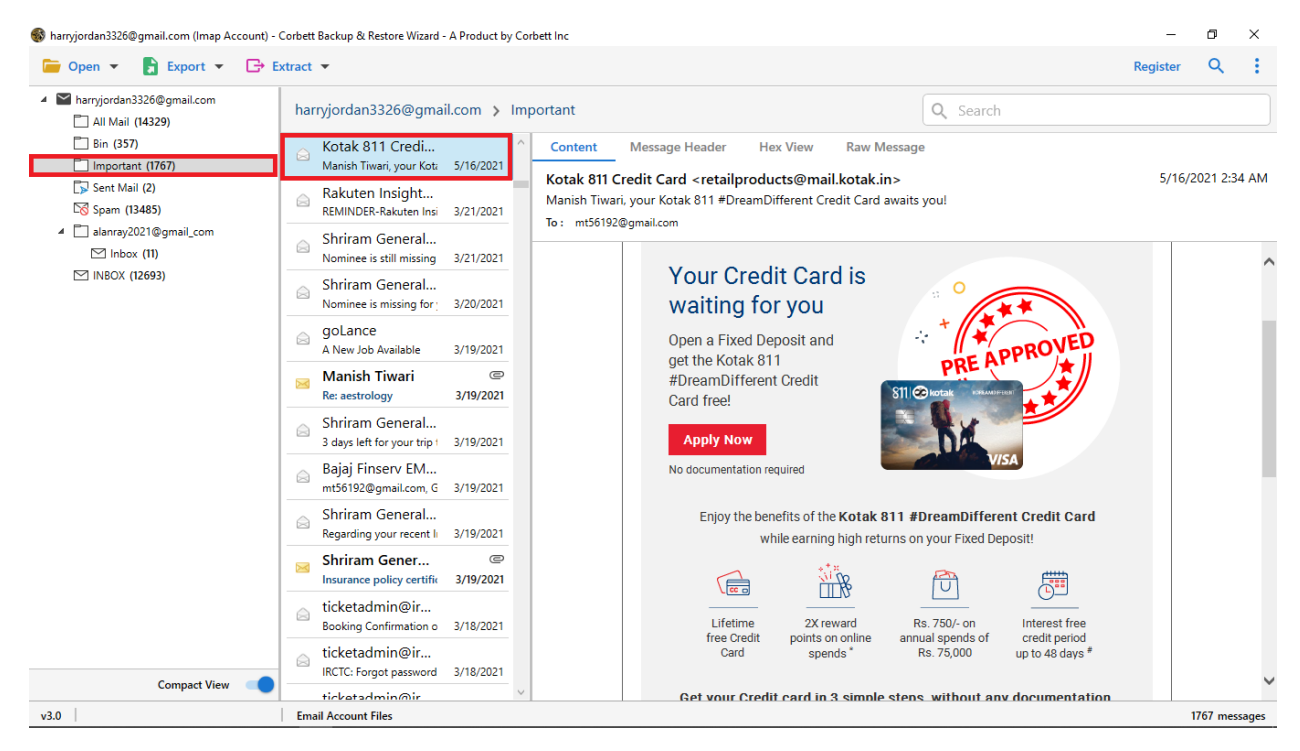

**Step 5:** Now, to organize your emails, click on the **Search** icon and set the **Date Filter**.

| 🚯 harryjordan3326@gmai                                                                                                    | .com (Imap Account) -                                                                     | - Corbett Backup & Restore Wizard - A Product by Corbett Inc                                                  | -        | ٥       | ×     |
|----------------------------------------------------------------------------------------------------|-------------------------------------------------------------------------------------------|----------------------------------------------------------------------------------------------------|----------|---------|-------|
| 📁 Open 👻 📘                                                                                                    | Export 👻 🕞 E                                                                              | Extract 💌                                                                                                    | Register | ×       | :     |
| Advance Search                                                                                                    |                                                                                           |                                                                                                    |          |         | ^     |
| Search In                                                                                                    | Q Search                                                                                  |                                                                                                    |          |         |       |
| Emails                                                                                                    | Select a date                                                                             | IS To Select a date IS                                                                                        |          |         |       |
| Find Reset                                                                                                    | May 202                                                                                   | 021 Enter Sa                                                                                                  |          |         |       |
| <ul> <li>Marryjordan332</li> <li>All Mail (14</li> <li>Bin (357)</li> <li>Important</li> </ul>                                                                                                    | 25 26 27 28<br>6@ 2 3 4 5<br>9 10 11 12<br>16 17 18 19<br>23 24 25 26<br>30 31 1 2<br>176 | 29 30 1<br>6 7 8<br>0 3 4 15<br>20 21 22<br>3 4 5<br>3 4 5<br>Have your formate 4/2/2021                      |          |         |       |
| <ul> <li>Dent man (2)</li> <li>Spam (13485)</li> <li>Image: Spam (13485)</li> <li>Image: Spam (13485)</li> </ul> |                                                                                           | Bank of Baroda<br>Connect with us on Whi 4/1/2021<br>return-confirm C<br>Return request initiatec<br>4/1/2021 |          |         |       |
|                                                                                                    |                                                                                           | Ship-confirm@ ©<br>We delivered your AJIC 4/1/2021                                                            |          |         |       |
|                                                                                                    |                                                                                           | bising future co                                                                                              |          |         |       |
|                                                                                                    |                                                                                           | Rakuten Insight<br>Rakuten Insight Surveys 4/1/2021                                                           |          |         |       |
|                                                                                                    |                                                                                           | Ship-confirm<br>Hurrey! Your CDD AJIO 4/1/2021                                                                |          |         |       |
| C                                                                                                    | ompact View 🛛 🛑                                                                           | New login to Instagram 3/31/2021                                                                              |          |         |       |
| v3.0                                                                                                    |                                                                                           | Email Account Files                                                                                           | 1        | 767 mes | sages |

| 🚯 harryjordan33260                                                                  | ୭gmail.com (Imap Accou                                  | unt) - Corbett Back     | kup & Restore Wizard -                                                          | A Product by C          | bett Inc |          | -        | ٥       | ×       |
|-------------------------------------------------------------------------------------|---------------------------------------------------------|-------------------------|---------------------------------------------------------------------------------|-------------------------|----------|----------|----------|---------|---------|
| 📁 Open 👻                                                                            | Export 💦                                                | 🕒 Extract 💌             |                                                                                 |                         |          |          | Register | Q       | :       |
| <ul> <li>Harryjordan</li> <li>All Mail</li> <li>Bin (12)</li> <li>Drafts</li> </ul> | Email Files<br>EML<br>PST                               | мвох                    | lan3326@gmai<br>m Mall<br>op-O-Clock, Buy /                                     | l.com > IN<br>5/16/2021 | 30X      | Q Search |          |         |         |
| ☐ Importa<br>☐ Sent Ma<br>☐ Spam (<br>☐ Starred<br>☑ INBOX                          | a Document Files<br>k PDF HTML<br>TEXT CSV<br>vCard ICS |                         | book<br>snearyou: Teleca 5/16/2021<br>m<br>sto ₹2,000 Bonus ; 5/16/2021<br>book |                         |          |          |          |         |         |
|                                                                                     | Email Services<br>Gmail<br>IMAP                         | Office 365              | ar Khan and Śøñā<br>INCE<br>7 Job Available                                     | 5/16/2021               |          |          |          |         |         |
|                                                                                     | Thunderbird G                                           |                         | ox<br>ekend Watch: Expert                                                       | 5/16/2021               |          |          |          |         |         |
|                                                                                     |                                                         |                         | curity alert<br>bogle<br>curity alert for harryjc<br>bogle                      | 5/15/2021<br>5/16/2021  |          |          |          |         |         |
|                                                                                     |                                                         | Sec<br>GC<br>Sec<br>Fai | curity alert<br>bogle<br>curity alert for harryjc<br>cebook                     | 5/15/2021               |          |          |          |         |         |
| v3.0                                                                                | Compact View                                            | Email Ac                | jobs near you: Teleca<br>count Files                                            | 5/16/2021               |          |          | 1        | 3152 me | essages |

Step 6: After that, click the Export option, then choose any options you desire.

**Step 7:** Click on **Browse** to enter a location of the software and apply **Advanced Filters**. Then, press the **Save** button.

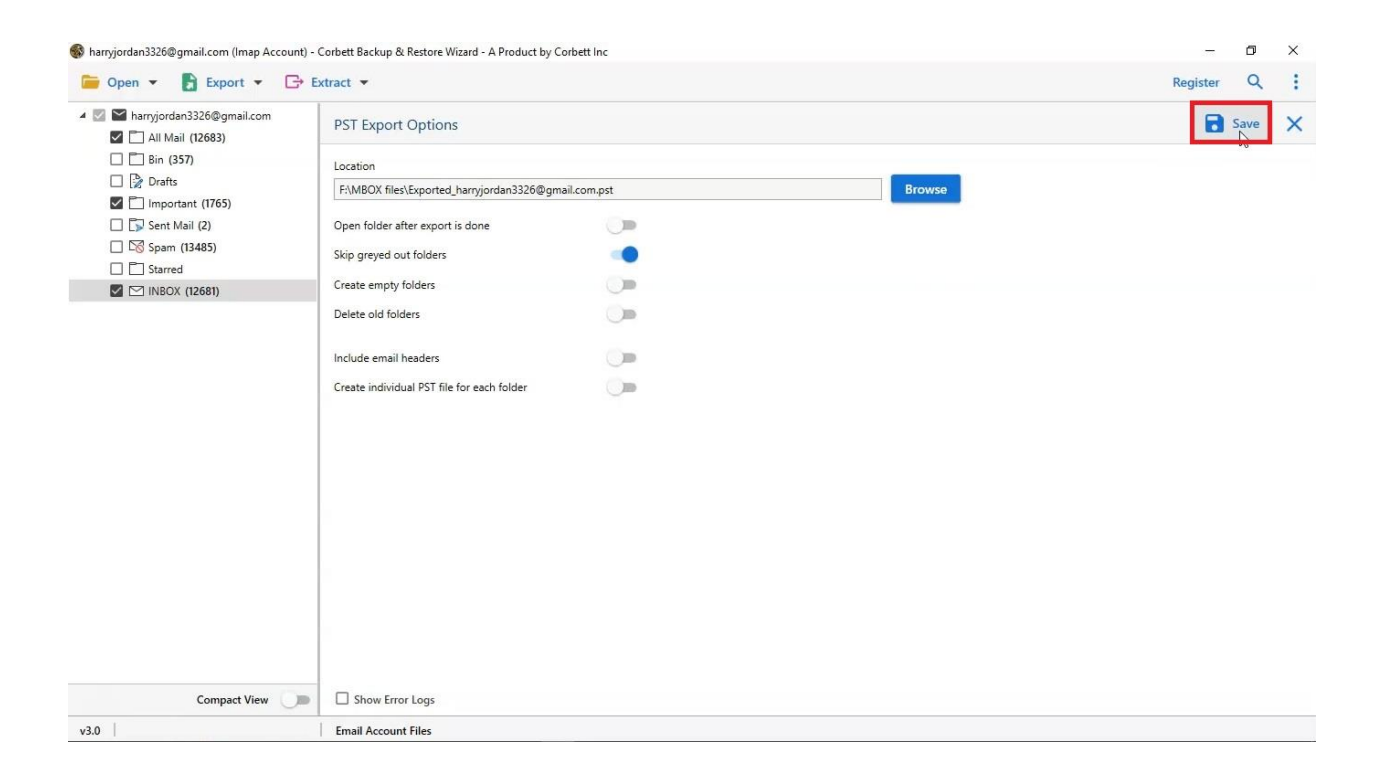

By following the above steps, you can successfully backup your Cox emails, and when you need you can open them easily.

## Conclusion

This software is the best way to export your emails as users can easily connect their old Cox Mail account and save them. Anyone can use this tool because of its user-friendly interface and lightweight.